## Удаление старых учебных планов при наличии ГУП

Для удаления учебного плана с ГУП необходимо сначала удалить все имеющиеся в этом УП ГУП.

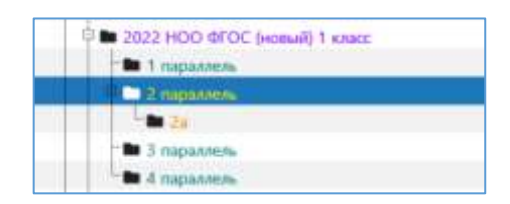

1. Для этого нужно изменить статус УП на Действующий

| 🖥 🖿 Образовательные программы общего образования |                             | так в рестров такира          |
|--------------------------------------------------|-----------------------------|-------------------------------|
| 🖻 🖿 Начального общего образования 2017-2023      | Pageon second second second | 11 march 12 march 11          |
| 🕸 🖿 2017-22 НОО ФГОС (новый)                     | Образовательный стандарт    | ΦFOC-2021                     |
| В 2019-20 УП внеурочной деятельности             | Названию                    | 2022 НОО ФГОС (новый) 1 класс |
|                                                  | Статус                      | Действующий                   |

 После этого выделить параллель, в которой имеется ГУП и перейти на вкладку Группы Учебного плана

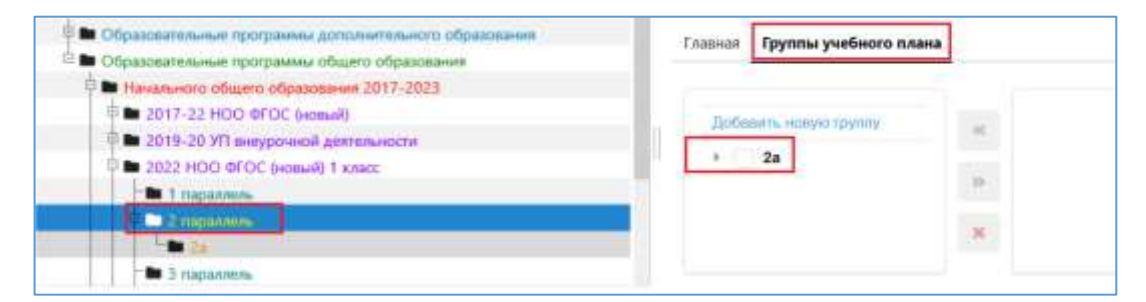

3. В окне «Добавить новую группу» будет отображаться ГУП, при наведении курсора рядом появляется кнопка для удаления (крест)

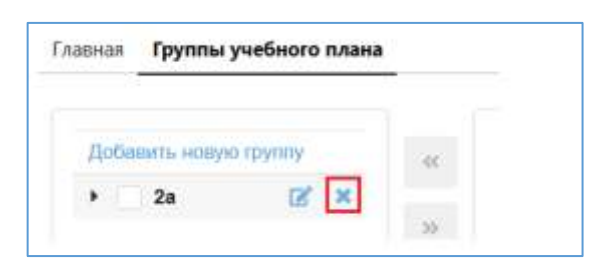

4. После удаления всех ГУП следует изменить статус УП на Проект и удалить сам УП. Для этого выполнить правый щелчок на учебном плане и выбрать в контекстном меню команду «Удалить».

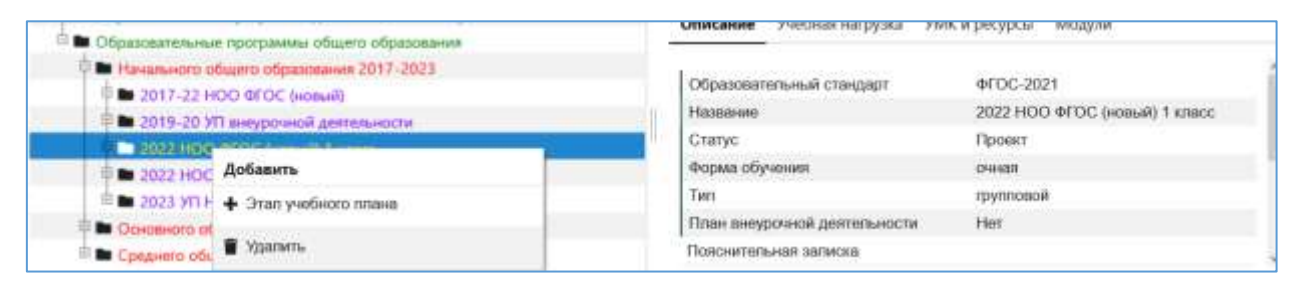

ВАЖНО: Если для параллели или ГУП не заполнены обязательные поля, то следует до выполнения п.2 заполнить их!